## **1. Getting Started**

٠

- Open Internet Browser
- Enter My Health 360 URL in the address field in your browser –

https:/www.pcesecure.com/myhealth360

Press the "Enter" key on your keyboard. The Sign-In screen will be displayed

| Log in to My Health 360     Please enter your Login ID and Password       Access to this site is limited to authorized staff of Area Agency On Aging Region 1-B users and authorized providers.     Login ID: | Log in to My Health 360 Access to this site is limited to authorized staff of Area Agency On Aging Region 1-B users and authorized providers. Please enter your Login ID and Password Login ID: Password: Login Login | Log in to My Health 360         Access to this site is limited to authorized staff of Area Agency On Aging Region 1-B users and authorized providers.         Please enter your Login ID and Password         Login ID:         Password:         Login         Login         Login         Area Agency On Aging Region 1-B monitors and logs the activities of this web site. By accessing this web site, you are expressly consenting to these monitoring activities. Unauthorized attempts to access, obtain, alter, damage, or destroy information, or otherwise to interfere with the system or its operation are prohibited and recorded by the Area Agency On Aging Region 1-B. | 60                                                                                                    |                                                                            |
|----------------------------------------------------------------------------------------------------|----------------------------------------------------------------------------------------------------|----------------------------------------------------------------------------------------------------|----------------------------------------------------------------------------------------------------|----------------------------------------------------------------------------|
| Login                                                                                                    | Liforgot my password                                                                                                    | Lforgot my_password<br>Area Agency On Aging Region 1-B monitors and logs the activities of this web site. By accessing this web site, you are expressly consenting to these monitoring activities. Unauthorized attempts to access, obtain, alter, damage, or destroy information, or otherwise to interfere with the system or its operation are prohibited and recorded by the Area Agency On Aging Region 1-B.                                                                                                    | Log in to My Health 360<br>Access to this site is limited to authorized staff<br>of Area Agency On Aging Region 1-B users and<br>authorized providers. | Please enter your Login ID and Password<br>Login ID:<br>Password:<br>Login |

- Enter your Login ID & password
- Click the Login button
- Following the entry of Login ID/ Password, enter the 6-digit code from the authentication app

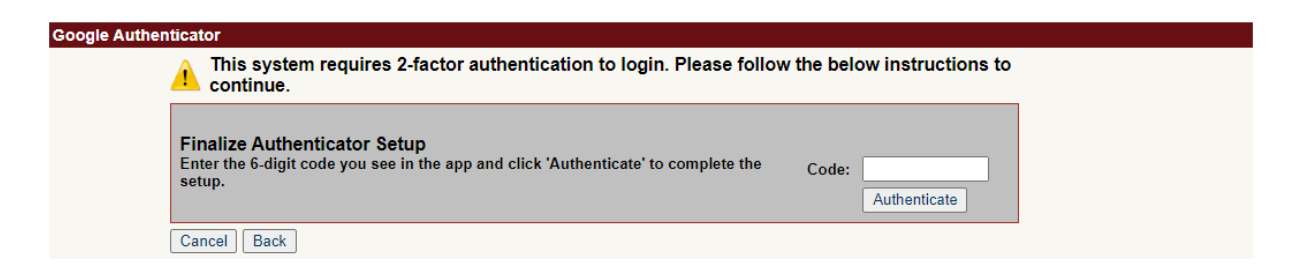

## 2. Resetting Your Password

- Upon your first login to My Health 360 you will be asked to reset your password
- You will be prompted to change your password every 90-days To reset your password

### My Health 360 Quick Reference Guide

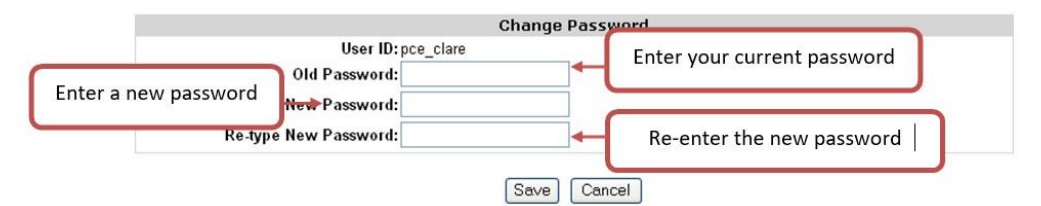

- Enter your current password in the "Old Password" field. Your password for your first login will be the same as your User ID
- Enter a new password in the "New Password" field. Remember these Do's & Don'ts when creating a new Password. Remember passwords are case-sensitive & are stored EXACTLY as entered o DO select a password that contains at least 8 characters. A character can be a letter, number or symbol. NO SPACES!

 $\circ$  DO include letters & numbers in your password  $\circ$  DO memorize your password.

Choose a password that is easy for you to remember  $\circ$  DON'T SHARE YOUR

### **PASSWORD WITH OTHERS!**

- · Re-enter the new password in the "Re-Type New Password" field
- Click the Save button

## 3. Navigating My Health 360

Do not use your Browser's "Back" button

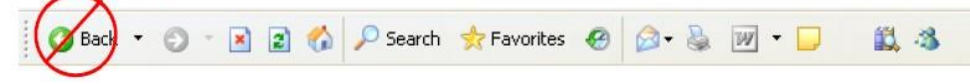

Navigation buttons are provided in the upper left-hand corner of My Health 360

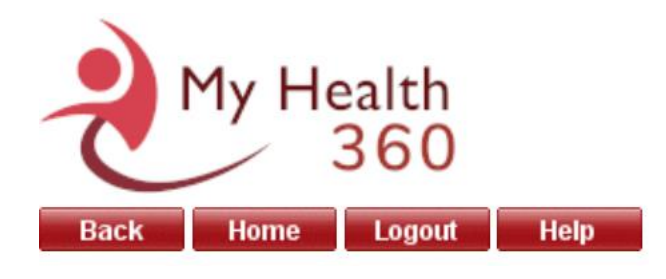

Back

The **Back** Button will ignore any changes made to the screen and take you back one page. Back = Cancel.

#### Home

The **Home** Button will return you to the Home screen. The Home screen is where you find the Main Menu. Your Home screen will depend upon the User Group to which you are assigned.

#### Logout

The **Logout** Button will log you out of My Health 360. Always logout of My Health 360 before you close your internet browser or when leaving your computer unattended.

#### Help

The **Help** button will allow you to access My Health 360 User Manuals. Manuals are based on User Groups.

• Other icons used throughout My Health 360 & their function

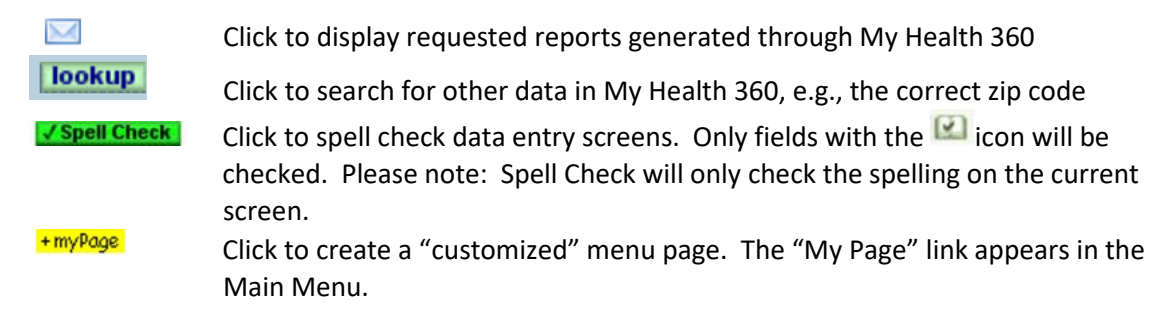

### **Navigating Menus**

- The Main Menu on the left-hand side of the screen acts as a table of contents
- Click the Main Menu links to view & click the Sub-Menu items

| My Health<br>360           | Claim Submission (AP)                                                                                                    |
|----------------------------|----------------------------------------------------------------------------------------------------|
| Home Logout Help           |                                                                                                    |
| You have new To-Do items   | Step (1) - Enter New Claims                                                                                                    |
| You have documents to sign | View authorized service and enter claims. <u>+ myPage</u>                                                                                                    |
| Assessments                | Step (2) - Review and Send Batch of Entered Claims to AAA 1B for Payment                                                                                                    |
| Authorizations             | View a list of claim batches that have been entered. You can review the claims in each batch and send batches to AAA 1B to                                                               |
| Calendar                   | request payments. <u>+ myrage</u>                                                                                                    |
| Case Load                  | View Provider Claims by Participant                                                                                                    |
| Claim Management (AP)      | View a list of provider claims for Participants that are authorized to receive services from logged-in provider. Only the claims made by this provider will be displayed. <u>+myPage</u> |

## **General Navigation Information**

- All of the links in My Health 360 will appear in **BLUE**.
- Do not double click links or buttons. SINGLE CLICK ONLY!
- Be sure to read the on-screen instructions provided. The instructions are written to help you navigate & enter data correctly.

# 4. Saving Data in My Health 360

(There are several ways to save information in My Health 360)

### **Save Button**

- The most obvious is the Save button
- The Save button will always be located in the lower left- hand side of the data entry screens
- This button will save the information in the current data entry screen & return you to the "List" screen

### **Save and Continue Button**

- Another method of saving data is related to the above-mentioned multiple page documents
- In these documents you can use the Save and Continue button also located in the lower lefthand corner of the data entry screen
- This button will save the information in the current data entry screen & take you to the next "page" in the document
- Using the Save and Continue button is like turning the pages of a book

## **On-Screen Index**

• You will notice that some of the documents in My Health 360 have multiple pages, for these documents there will be an index on the left-hand side of the screen

|    | Index             | 1. Intake Assessment: Basic Information |       |
|----|-------------------|-----------------------------------------|-------|
| 1. | Basic Information |                                         | Stoff |
| 2. | Previous          | Click a link within the Index to save   | Stan  |
|    | Treatment         | your information                        |       |
| 3. | Symptoms          |                                         |       |
| 4. | Diagnosis         |                                         |       |
| 5. | Risk Assessment   | Person's Employer                       |       |
| 6. | Services Received | lasdds                                  |       |
| 7  | Condense Brooking | QHP                                     |       |

- Click a link within the Index to save the information in the current data entry screen & continue to another page within the document
- This method is helpful when you want to "skip around" a document, e.g., not enter data in the order of the screens

## **5. Consumer Header**

- The Participant Header appears at the top of every Participant specific screen, i.e. Participant Chart, Assessments, Incident Reports, etc.
- The Participant Header will display some specific information about the Participant, see below for examples:
  - $\circ$  Consumer Name
    - o Member ID
    - $\circ$  Date of Birth & Age  $\circ$  Address  $\circ$  Gender  $\circ$  Home Phone  $\ \circ$  Current Assignments
    - Eligibility/ Insurance Information The Consumer's Medicaid Eligibility & other Insurance information can be accessed via the <u>View Eligibility/Insurance Info</u> link in the Participant Header

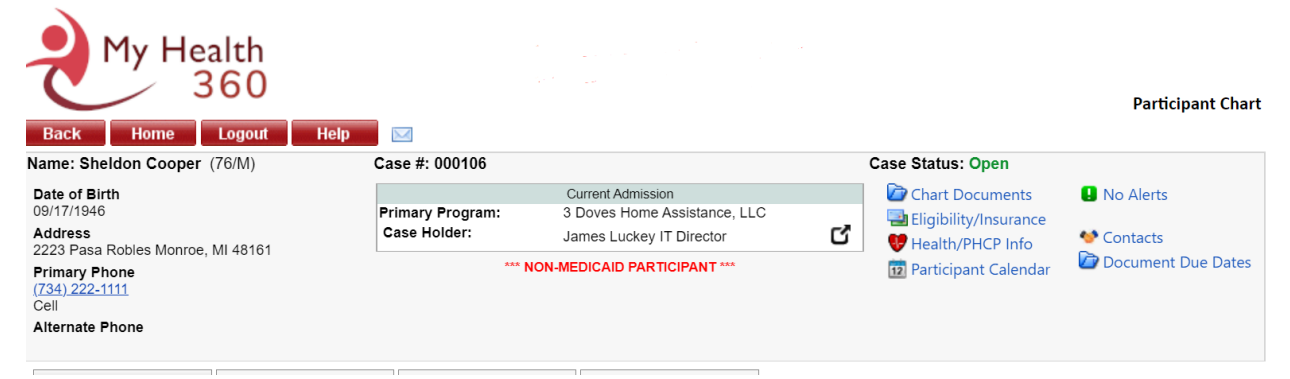

# 6. Help/Resources

 There are numerous resources/guides/manuals in My Health 360 located under the Help button

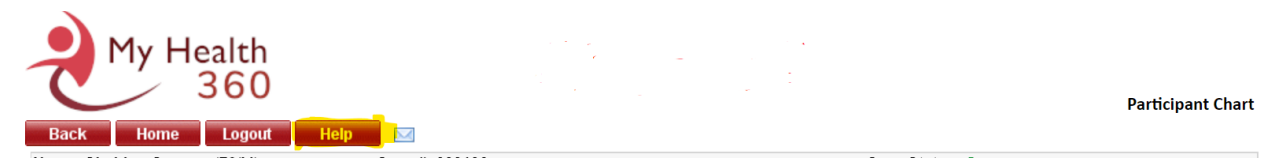

 For general My Health 360 questions, contact the My Health 360 Helpdesk at myhealth360help@aaa1b.org

# 7. Logging Out of My Health 360

- When you are finished using My Health 360 make sure to log out of the System to ensure that the data is protected
- To log out follow the below steps  $\circ$  If you are in a data entry screen, click the

SAVE button

• Once you have saved any data you are working on click the **Logout** in the

upper left-hand corner of My Health 360, the following screen will be displayed

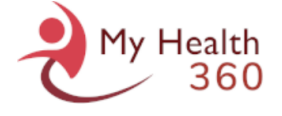

LOGOUT

You have successfully logged out from **My Health 360** Click here to return to **My Health 360** login page.